## キャリア NAVI 登録手順

または**学外**からアクセス。

- ① 名古屋市立大学HP⇒キャリア・就職⇒「キャリア NAVI について」
- ② **学内**からアクセス。(<u>http://www.kyujin-navi.com</u>)
- (https://www2.kyujin-navi.com/GAKUGAI/login/login.asp) ログインをクリック nt fail キャリアNAVI 求人を検索する 個人(グループ)面談予約 支援行事の参加予約 インターンシップ求人 会員登録・変更(1・2年生 ユーザー名:ncu (英小文字で3文字) ■ トピックス 学籍番号:6桁の数字のみ入力 パスワード:自身で設定したものを入力 > 業界研究セミナー特徴ページ ◆初回の場合につき、下記の方法でメールアドレスに届いたパスワードを入力 ■ スケジュール ••••• 求人検索NAVI 求人検索NAVIへログイン 求人検索NAVI ユーザー名 ユーザー名 求人検索NAVIは本学に企業から直接届く求人票が検索できる 就職システムです。 学籍番号 毎日最新の求人が更新されますので、定期的にチェックして 学籍番号 ください。 パスワード パスワード □ パスワードを表示する パスワードをお忘れですか ◆初回ログイン時の場合◆ 初回ログイン時には、下記の通りパスワードを設定してください。 「パスワードをお忘れですか」をクリック 学籍番号:6桁の数字のみ入力 メールアドレス:c 学籍番号@ed.nagoya-cu.ac.jp (メールアドレスは、必ず大学のアドレスを入力すること) を入力し、送信をクリック 大学のメールアドレスに初回設定用パスワードが届くので、入力してください。 パスワード変更 初回利用時のみパスワードの 変更画面が表示されます。 ſ 』さん(学籍番号: ) 任意のパスワードに変更をして 「登録」をクリック。 バスワードを変更して下さい。 (学籍番号はバスワードとして登録できません) 4桁以上10桁以下で半角英数にて入力して下さい バスワード 確認のためもう一度入力して下さい 問い合わせ先 名古屋市立大学キャリア支援センター 登録の「前画面へ戻る」 052-872-5056 JNET.co.ltd since 1988 careercenter@sec.nagoya-cu.ac.jp